# Xputer: Bridging Data Gaps with NMF, XGBoost, and a Streamlined GUI Experience

### Supplementary methods

Procedure for configuring the Xputer within a Python-based environment:

### Installation

- *1. Install Anaconda:* Download the latest version of Anaconda from www.anaconda.com. Install by doubleclicking the downloaded installer. When the installer asks for the installation type, choose "Just Me".
- 2. a) To Install Xputer on Windows:
  - Locate the "Anaconda PowerShell Prompt" using the Windows search function.
  - Open it and input the following command.
  - pip install xputer
  - Hit "Enter" to begin the installation of Xputer and its associated packages.

b) To Install Xputer on MacOS

- Locate the "Terminal" application and open it.
- Prior to installing the package, initiate the base conda environment.
- Do this by entering the command below and then pressing "Enter":
- conda activate
- "base" should be prepended.
- Type the following command and press "Enter" to install Xputer:
- pip install xputer
- To deactivate the conda environment use the following command:
- conda deactivate

#### C) Platform-independent alternative

- Launch Anaconda Navigator
- From the navigator launch JupyterLab. It will open a browser window.
- Click on Terminal from the browser window.
- Type the following command in Terminal/PowerShell window:
- pip install xputer
- Press "Enter" to install Xputer.

## **Run Xputer**

- 1. Run on Windows:
  - Locate the "Anaconda PowerShell Prompt" using the Windows search function.
  - Open it and input the following command.
  - python -m xputer
  - Press "Enter" to open the Xputer GUI
- 2. Run on MacOS:
  - Locate the "Terminal" application and open it.
  - Prior to installing the package, initiate the base conda environment.
  - Do this by entering the command below and then pressing "Enter":
  - conda activate
  - "base" should be prepended.
  - To run Xputer, type the following command and then press "Enter":
  - python -m xputer
  - To deactivate the conda environment use the following command:
  - conda deactivate

- 3. To run on platform-independent alternative
  - Launch Anaconda Navigator
  - From the navigator launch JupyterLab. It will open a browser window.
  - Click on Terminal from the browser window.
  - Type the following command in Terminal/PowerShell window:
  - python -m xputer
  - Press "Enter" to run Xputer GUI.

#### Use Xputer from the GUI

| I Xputer                              | - 🗆 ×                             |
|---------------------------------------|-----------------------------------|
| Menu                                  |                                   |
| Xputer                                | KaziLab.se @ Lund University      |
| Data to be Vauted                     | An XGBoost powered robust imputer |
|                                       |                                   |
| Load data file: Load CSV file         |                                   |
| Impute zeros:                         |                                   |
| Set parameters (optional)             |                                   |
| Initial value to replace NaN: MixType | ✓ XGBoost Models: 3 ÷             |
| Update initial values using NMF:      | Transform full data:              |
| Hyperparameter search:                | Number of trials for Optuna: 5    |
| Additional parameters (optional)      |                                   |
| Export intermediate files:            | Number of iterations: 1           |
| Save result in Document folder:       | Plot imputed values:              |
| Xpute                                 | Status: Ready                     |
| Export result as CSV                  | Close                             |

1. For imputation to proceed, the data should be supplied in a CSV format. In this format, the first column should list the sample names, while the top row should enumerate the feature names. See the example below:

| Sample   | Feature 1 | Feature 2 | Feature 3 | Feature 4 | Feature 5 | Feature 6 | Feature 7 | Feature 8 |
|----------|-----------|-----------|-----------|-----------|-----------|-----------|-----------|-----------|
| Sample 1 | Data      | Data      | Data      | Data      | Data      | Data      | Data      | Data      |
| Sample 2 | Data      | Data      | Data      | Data      | Data      | Data      | Data      | Data      |
| Sample 3 | Data      | Data      | Data      | Data      | Data      | Data      | Data      | Data      |
| Sample 4 | Data      | Data      | Data      | Data      | Data      | Data      | Data      | Data      |

- 2. To load the data file in CSV format, click on "Load CSV file", locate the file, and press open.
- 3. Mouse over parameters to get inline help.
- 4. Click on "Xpute" to run imputation.

Optional options:

- 1. To impute zeros, select the "Impute zeros" checkbox.
- 2. You can replace initial NaN values using one of three methods from the dropdown list.
- 3. The "XGBoost Models" option, used for averaging the final imputation, allows a range from 3 to 9 models.
- 4. If "Update initial values using NMF" is selected, the data matrix will be factorized and reconstructed using either NMF or SVD (chosen if a negative value is present). Only the NaN values will then be replaced by the transformed values.
- 5. If "Transform full data" is selected, the data matrix will be factorized and reconstructed using either NMF or SVD (if a negative value is present). The fully transformed data will then be utilized for XGBoost prediction.
- 6. Checking "Hyperparameter search" will engage Optuna for XGBoost hyperparameter optimization. The "Number of trials for Optuna" setting determines the number of trials for this search.
- 7. If "Export intermediate files" is checked, Xputer will save all intermediate files to the "Document" folder.
- 8. "Number of iterations" lets you adjust the count of XGBoost iterations.
- 9. If "Save result in Document folder" is checked, results will be saved automatically in that folder.
- 10. Selecting "Plot imputed values" will generate and save both density plots and dot plots.

#### **Advanced options:**

To use in the pipeline:

save\_imputed\_df=False,

```
save_plots=False,
```

```
test_mode=False)
```

```
from xputer import Xpute
```

or

xpute = Xpute(impute\_zeros=False,

```
pre_imputation='MixType',
xgb_models=3,
mf_for_xgb=False,
use_transformed_df=False,
optuna_for_xgb=False,
optuna_n_trials=5,
n_iterations=1,
save_imputed_df=False,
save_plots=False,
test_mode=False)
```

imputed df = xpute.fit(df)

df: pandas DataFrame with index (sample names) and header (features). impute zeros: Boolean. pre imputation: 'MixType', 'ColumnMean', 'KNNImputer'. xgb models: Integer, between 3 and 9. mf for xgb: Boolean. use transformed df: Boolean. optuna for xgb: Boolean. optuna n trials: Integer, between 5 and 50. n iterations: Integer, between 1 and 9. save imputed df: Boolean. save plots: Boolean. test mode: Boolean. Use independent modules: from xputer import preprocessing df preprocessing df returns a clean df, an encoded df, and a preimputed df clean df, encoded df, preimputed df = preprocessing df(df,

impute\_zeros=False,
pre\_imputation='MixType',
test\_mode=False)

from xputer import cnmf

cnmf function returns two dataframes, NaN\_imputed\_by\_NMF and Fully\_transformed\_df, when provided encoded\_df and preimputed\_df from preprocessing\_df.

NaN\_imputed by NMF, Fully transformed df = cnmf(encoded df, preimputed df)

from xputer import run\_svd

 $\operatorname{run\_svd}$  function is similar to cnmf except here it initiates SVD instead of NMF.

NaN\_imputed\_by\_svd, Fully\_transformed\_df = run\_svd(encoded\_df,

preimputed df)